## Hvordan ændrer jeg primær sagspart?

- 1. Stå på den sag, hvor primær sagspart skal ændres
- 2. Klik på den lille 'blyant' for at ændre primær sagspart

| X NemSag                                                                              | P 🛛 🕇 🛈 ★ 😫                                                                                                   |
|---------------------------------------------------------------------------------------|----------------------------------------------------------------------------------------------------|
| HJEM / Undervisningssag vedr. vejledninger<br>Undervisningssag vedr. vejledninger 🖍 🏠 | Sagsmenu                                                                                                    |
| Primar paut                                                                           | Sagsnummer<br>85.15.20-00-24-21<br>Emne5ag<br>Sagsbehandler /<br>Rikke Drojer (dq.11197)<br>Status /<br>Aktiv |
| Kladder (0) Dokumenter (0) Journalark (0) Parter (1) Erindringer (0) Kvalitetssikring |                                                                                                    |
| TITEL BESKRIVELSE PART                                                                | ERINDRING DATO SLET                                                                                           |

- 3. Det markeres, om der søges på 'Person' eller 'Firma'
- 4. Der kan tastes et navn eller cpr.nr
- 5. Klik på luppen (søg)

Valgnarter

- 6. Sagsparten der søges, vises klik en enkelt gang på parten
- 7. Parten vises under 'Valgt' og der sætte flueben ved primær sagspart
- 8. Klik 'OK' og der er nu en ny primær sagspart på sagen

| Person Firma                                                                                                    |                                             | C3                 |                                             | -       |          |                                                                    |                                                          |                       |              |  |
|----------------------------------------------------------------------------------------------------|---------------------------------------------|--------------------|---------------------------------------------|---------|----------|--------------------------------------------------------------------|----------------------------------------------------------|-----------------------|--------------|--|
| 'n                                                                                                    | CPR                                         |                    |                                             | 5       |          |                                                                    |                                                          |                       |              |  |
| Øg                                                                                                    | 4 050515                                    | 5-                 |                                             | ٩       |          |                                                                    |                                                          |                       |              |  |
| rs Test Berggren                                                                                                    | 050.                                        | 515-               | 6                                           |         |          |                                                                    |                                                          |                       |              |  |
| LGT                                                                                                    | CPR/CVR                                     |                    | PRIMÆRI                                     | PART    |          |                                                                    |                                                          |                       |              |  |
| ncy Ann Test Berggren                                                                                                    | 251248-                                     |                    |                                             | 2-      |          |                                                                    |                                                          |                       |              |  |
| rs Test Berggren                                                                                                    | 050515-                                     |                    | v 🗸                                         |         |          |                                                                    |                                                          |                       |              |  |
|                                                                                                    |                                             |                    | Fortryd                                     | 8<br>Ok |          |                                                                    |                                                          |                       |              |  |
| NemSag                                                                                                    |                                             |                    | Fortryd                                     | 8<br>Ok | п        |                                                                    | +                                                        | ()                    | *            |  |
| NemSag<br>HJEM / Undervisningssag vedr.                                                                                                    | vejledninger                                |                    | Fortryd                                     | 0k      | р        |                                                                    | +                                                        | 0                     | *            |  |
| NemSag<br>HJEM / Undervisningssag vedr.<br>dervisningssag vedr. vejledn                                                                                                    | vejledninger<br>inger 🖍 🏠                   |                    | Fortryd                                     | 8<br>Ok | Ħ        |                                                                    | ÷                                                        | 0                     | *<br>Sagsmen |  |
| NemSag<br>HJEM / Undervisningssag vedr.<br>dervisningssag vedr. vejledn<br>imær pært                                                                                            | vejledninger<br>inger 🖍 🏠                   |                    | Fortryd                                     | 0k      | Ę        | Sagsnu<br>85.15.7                                                  | +<br>mmer<br>70-100-2                                    | ©<br>[<br>4-21        | *<br>Sagsmen |  |
| NemSag<br>HJEM / Undervisningssag vedr. vejledn<br>rimær part<br>Test Berggren<br>Jark Allé 48<br>O Hillerad                                                                    | vejledninger<br>inger 🖍 🏠                   | Digi               | Fortryd<br>talpost: Nej                     | 8<br>ok | q        | Sagsnu<br>85.15.7<br>EmneS<br>Sagsbe<br>Rikke f                    | +<br>ummer<br>70-100-2<br>jag<br>ehandler<br>Drejer (d   | ()<br>4-21<br>911197) | *<br>Sagsmen |  |
| NemSag<br>HJEM / Undervisningssag vedr.<br>dervisningssag vedr. vejledn<br>rimær part<br>Trest Berggren<br>Grest Berggren<br>Grest Herggren<br>Grest Berggren<br>Grest Herggren | vejledninger<br>inger 🖍 🏠                   | Digi               | Fortryd<br>tal post: Nej                    | 8<br>ok | Ц        | Sagshu<br>85.15.7<br>EmneS<br>Sagsbe<br>Rikke I<br>Status<br>Aktiv | +<br>mmmer<br>70-100-2:<br>jäag<br>ehandler<br>Drejer (d | ③<br>[[<br>44-21      | *<br>Sagsmen |  |
| NemSag<br>HJEM / Undervisningssag vedr.<br>dervisningssag vedr. vejledn<br>rimær part<br>s Test Berggren<br>tpark Allé 48<br>10 Hillerad<br>No Hillerad                         | vejledninger<br>inger 🖍 🏠<br>Journalark (0) | Digi<br>Parter (2) | Fortryd<br>tal post: Nej<br>Erindringer (0) | 8<br>ok | <b>q</b> | Sagsnu<br>85.15.7<br>EmneS<br>Sagsbe<br>Rikke I<br>Status<br>Aktiv | +<br>ammer<br>70-100-2-<br>iag<br>schandler<br>Drejer (d | ()<br>(<br>q11197)    | *<br>Sagamen |  |